# How do I set up Venue Start Times?

17/06/2025 3:47 pm AEST

### Overview

Venue Start Times define the specific times that a venue is available for games or events. Configuring these times is a prerequisite for allocating fixtures in the Venue Time Allocation screen.

You can set up start times by manually adding them for each day of the week or by copying an existing start time configuration from another venue in your organisation.

Be aware that a venue must exist in the system before you can configure its start times. Click here for more information on creating venues

## Step-by-Step

#### Step 1: Navigate to the Venues screen

In the left-hand menu, click Competition Management > VENUES

| 🕃 GAMEDAY 🛛 💪                                   | Q Search               | ti‡                                    |                             |                         | 🤑 🎯 🤋 🌲                    |     |
|-------------------------------------------------|------------------------|----------------------------------------|-----------------------------|-------------------------|----------------------------|-----|
| Silverwood Sports<br>Association<br>Association | Silverwood Sports A    | ssociation Get Started                 |                             |                         |                            |     |
| Competitions                                    | Deta                   | Is <u>Edit</u>                         | Contacts Edit               |                         |                            |     |
| List Competitions                               | 165 Cre                | morne Street                           | President (Primary Contact) | Treasurer               | Administrator              |     |
| Match Results                                   | VIC, AI                | ne<br>ISTRALIA, 3121<br>1999 - (Chara) | Darryl Monk<br>0400300200   | Jane Jones<br>040000000 | Sophie Jones<br>0400100000 |     |
| Publish to Web                                  | sophie                 | email.com                              | daz@email.com               | jane@email.com          | sophie@email.com           |     |
| Awards                                          | Add/Edit Logo          |                                        |                             |                         |                            |     |
| Clash Resolution                                |                        |                                        |                             |                         |                            |     |
| Competition<br>Exception Dates                  |                        |                                        |                             |                         |                            |     |
| Hide Competition<br>Rounds/Dates                | Stats <u>Configure</u> |                                        |                             |                         |                            |     |
| Ladder Adjustments                              | Members                | Players by Gender                      | Players by                  | Gender                  | Players                    |     |
| Fixture Grid                                    | 1.0                    |                                        | 1.0                         |                         | 1.0                        |     |
| Media Reports                                   | 0.8                    |                                        | 0.8                         |                         | 0.8                        |     |
| Venues                                          | 0.6                    |                                        | 0.6                         |                         | 0.6                        | 6   |
| Venue Time Allocation                           | 0.4                    |                                        | 0.4                         |                         | 0.4                        | (?  |
| a. 97 m D                                       | 0.2                    |                                        | 0.2                         |                         | 0.2                        | (Ca |
| IDD [/] Good H<br>Index Teams Clubs Comps       | 0.0                    |                                        | 0.0                         |                         | 0.0                        |     |

#### Step 2: Select the venue to configure

From the list of venues, find the one you wish to update and click VIEW in the Start Times column

| ĢG           | AMED                          | DAY 💪 Q Search | ήţ           |            |           |        |        |             | @ 🏟             | ) 🌲 🕻        | RS RS |
|--------------|-------------------------------|----------------|--------------|------------|-----------|--------|--------|-------------|-----------------|--------------|-------|
| ,<br>(a)     | Venue                         | s              |              |            |           |        |        |             |                 |              | ADD   |
| ₩.           | Showing Name Including Status |                |              |            |           |        |        |             |                 | *            |       |
| \$ *         |                               | Venue Name     | Abbreviation | Venue Type | Suburb    | Status | Splits | Start Times | Exception Dates | Users        |       |
| <u>888</u> - | đ                             | Langley Park   | LP           | Ground     | Melbourne |        | View   | View        | View            | Users        |       |
| Q.           | đ                             | The Colosseum  | тс           | Ground     | Richmond  |        | View   | View        | View            | Users        |       |
| <u>,</u>     | đ                             | Tiger's Park   | TP           | Ground     | Melbourne |        | View   | View        | View            | <u>Users</u> |       |
| 22 -         |                               |                |              |            |           |        |        |             | •               |              |       |

#### Step 3: Add new start times

In the Add New Start Times section, select a day of the week and the corresponding time (in 24-hour format) that the venue will be available. You can add multiple times at once. When you have finished, click the ADD NEW START TIMES button to save.

| <b>G</b> G/  | AMEDAY 💪 🔍 Seal                                                                                               | rch #1     |                    |           | 🦚 🎯 🤉 🌲 🏟 🚯 |  |  |  |
|--------------|----------------------------------------------------------------------------------------------------|------------|--------------------|-----------|-------------|--|--|--|
|              | No start times could be found                                                                                 |            |                    |           |             |  |  |  |
| ->           |                                                                                                    |            |                    |           |             |  |  |  |
|              | Add new start times                                                                                           |            |                    |           |             |  |  |  |
| <u>ب</u>     | To add new start times, fill in the field                                                                     |            |                    |           |             |  |  |  |
| <b>.</b>     | Day of Week                                                                                                   | Saturday 🗸 | Time (Hour/Minute) | 09 ~ 00 ~ |             |  |  |  |
| (s) ·        | Day of Week                                                                                                   | Saturday 🗸 | Time (Hour/Minute) | 12 🗸 00 🗸 |             |  |  |  |
| <u>888</u> - | Day of Week                                                                                                   | Saturday 🗸 | Time (Hour/Minute) | 15 🗸 00 🗸 |             |  |  |  |
| Q٠           | Day of Week                                                                                                   | Saturday 🗸 | Time (Hour/Minute) | 18 🗸 00 🗸 |             |  |  |  |
| ġ.           | Day of Week                                                                                                   | ~          | Time (Hour/Minute) | 00 🗸 00 🗸 |             |  |  |  |
| 82 ·         | Add New Start Times                                                                                           |            |                    |           |             |  |  |  |
| <b>@</b>     | 🙊 Copy start times                                                                                            |            |                    |           |             |  |  |  |
| êľ .         | Copy start times from another venue, by selecting the venue from the list below and press 'Copy Start Times'. |            |                    |           |             |  |  |  |
| ۰<br>۲       |                                                                                                    |            |                    |           |             |  |  |  |
| Ø            | Copy Start Times                                                                                              |            |                    |           | ?           |  |  |  |

To save time, you can also copy the start time configuration from another venue. In the **Copy Start Times** section, select a pre-configured venue from the dropdown list and click **COPY START TIMES**. The times from that venue will be added to your current venue's availability.

| G G        | AMEDAY 💪 Q Search                                                                            | tt‡                                      |                           | 1         | ه 🖨 🕐 🜲    |  |  |  |
|------------|----------------------------------------------------------------------------------------------|------------------------------------------|---------------------------|-----------|------------|--|--|--|
|            | No start times could be found                                                                |                                          |                           |           |            |  |  |  |
| •          |                                                                                              |                                          |                           |           |            |  |  |  |
| 畲          | Add new start times                                                                          |                                          |                           |           |            |  |  |  |
| <u>Å</u> . | To add new start times, fill in the fields below and the press 'Add New Start Times' button. |                                          |                           |           |            |  |  |  |
| () -       | Day of Week                                                                                  | Saturday 🗸                               | Time (Hour/Minute)        | 00 • 00 • |            |  |  |  |
|            | Day of Week                                                                                  | Saturday 🗸                               | Time (Hour/Minute)        |           |            |  |  |  |
| 288 ·      | Day of Week                                                                                  | Saturday 🗸                               | Time (Hour/Minute)        | 15 🗸 00 🗸 |            |  |  |  |
| ₽,         | Day of Week                                                                                  | Saturday 🗸                               | Time (Hour/Minute)        |           |            |  |  |  |
| <u>a</u> . | Day of Week                                                                                  | ~                                        | Time (Hour/Minute)        |           |            |  |  |  |
| 9R .       | Add New Start Times                                                                          |                                          |                           |           |            |  |  |  |
|            |                                                                                              |                                          |                           |           |            |  |  |  |
| @}         | Copy start times                                                                             |                                          |                           |           |            |  |  |  |
| āl -       | Copy start times from another venue, by se                                                   | lecting the venue from the list below an | d press Copy Start Times. |           |            |  |  |  |
| ee<br>S    | The Colosseum 🔻                                                                              |                                          |                           |           |            |  |  |  |
| æ          | Copy Start Times                                                                             |                                          |                           |           | 0          |  |  |  |
|            |                                                                                              |                                          |                           |           | $\bigcirc$ |  |  |  |

# Watch

Your browser does not support HTML5 video.